# **IrfanView**

Tomislav Debeljak, dipl.ing.geod. Geodetska tehnička škola **Infan View** 

rfanView

#### IrfanView

- IrfanView je besplatni <u>preglednik slika</u> za operacijski sustav <u>Microsoft Windows</u>
- Osnovna mu je namjena pregled slika, ali posjeduje i mnoštvo mogućnosti za uređivanje i pretvorbu grafičkih datoteka, kao i za pregled audio i video datoteka
- Vrlo je cijenjen zbog svoje brzine, lakoće korištenja i mogućnosti rukovanja mnogim formatima grafičkih datoteka

# O programu

- Program se pojavio 1996. godine, a ime je dobio po svom autoru <u>Irfanu Škiljanu</u>
- IrfanView radi pod svim modernim verzijama Windowsa, od <u>Windows 98</u> do <u>Windows 7</u>.

### Mogućnosti

- Neka bitna svojstva programa su sljedeća:
- Kompaktnost osnovna instalacijska datoteka je velika samo 1,4 MB
- Mnogobrojne opcije za pregled i obradu slika, uključujući i slijednu obradu
- Postoje programski dodatci za proširenje mogućnosti
- Postoje lokalizirane verzije za razne jezike uključujući <u>hrvatski</u>.
- Prilagodba slika za web-stranice.
- Pretvorba niza slika u samostojeću prezentaciju sa slajdovima
- Izrada umanjenih sličica
- Ugrađena podrška za preuzimanje slika sa <u>skenera</u> ili snimaka <u>zaslona</u>.

#### Rad u programu IrfanView

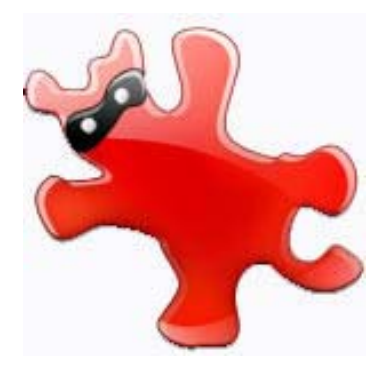

#### Izbornik

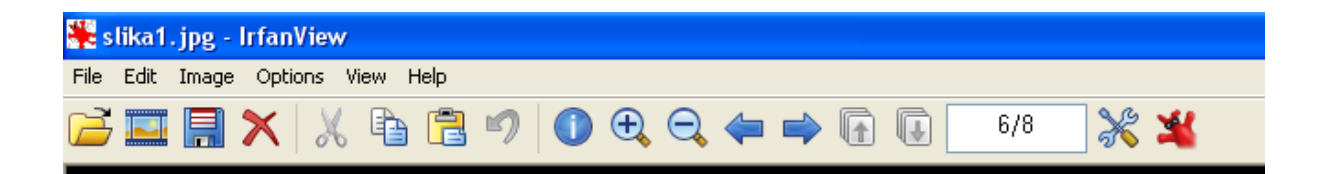

#### Options -> Change language

| 🎇 slika1.jpg - IrfanView |      |        |      |       |        |       |        |       |   |   |   |  |     |        |   |
|--------------------------|------|--------|------|-------|--------|-------|--------|-------|---|---|---|--|-----|--------|---|
| Dato                     | :eka | Uređiv | anje | Slika | Mogućr | nosti | Prikaz | Pomoć |   |   |   |  |     |        |   |
| 2                        |      |        | ×    | X     |        | Ê     | 9      |       | Ð | Q | 4 |  | 6/8 | $\ast$ | × |

## File (Datoteka)

| File Edit Image Options View | Help      | Datoteka Uređivanje Slika Mogućnost |                     |
|------------------------------|-----------|-------------------------------------|---------------------|
| Open O                       |           | Otvori                              | – Vtvara datoteku   |
| Reopen Shil                  | ft+R      | Otvori opet                         |                     |
| Open with external editor    | •         | Otvori sa vanjskim uređivačem       |                     |
| Open as                      | •         | Otvori kao                          |                     |
| Thumbnails T                 |           | Minijature                          |                     |
| Slideshow W                  |           | Prezentacija (Slideshow)            |                     |
| Batch Conversion/Rename B    |           | Višestruka konverzija/preimenovanje |                     |
| Search files Ctr             | l+F       | Traži datoteke                      |                     |
| Rename File F2               |           | Preimenuj datoteku                  |                     |
| Move File F7                 |           | Premjesti datoteku                  |                     |
| Copy File F8                 |           | Kopiraj datoteku Spro               | ema promjene u      |
| Delete File Del              |           | Izbriši datoteku pos                | tojeću datoteku     |
| Save (original folder) Ctr   | l+s       | Spremi (originalna mapa)            |                     |
| Save as S                    |           | Spremi kao                          |                     |
| Save for Web (PlugIn)        |           | Spremi za Web (PlugIn) Spre         | ema promjene u novu |
| Print Ctr                    | I+P       | Ispis date                          | oteku               |
| Select Scan/TWAIN Source     |           | Označi skener/TWAIN uređaj          |                     |
| Acquire/Batch scanning Ctr   | l+Shift+A | (Višestruko) skeniranje             |                     |
| Copy Shop                    |           | Fotokopirnica                       |                     |
| Exit Esc                     |           | Izlaz> Zatv                         | vara program        |

### Edit (Uređivanje)

| lika1.jpg - IrfanView                                                                                                    | jpg - IrfanView (Selection: 53, 44; 675 x 440                                                                                                    |  |
|----------------------------------------------------------------------------------------------------|----------------------------------------------------------------------------------------------------|--|
| Edit Image Options View Help                                                                                                    | Uređivanje Slika Mogućnosti Prikaz Pomoć Ponjištava zadnju naredbu                                                                                     |  |
| Undo Ctrl+Z<br>Redo Ctrl+J                                                                                                    | Poništi     Ctrl+Z     Torihistava zadnja narčaba       Napravi opet (Redo)     Ctrl+J                                                                 |  |
| Show Paint dialog F12                                                                                                    | Prikaži prozor za crtanje F12                                                                                                    |  |
| Create custom crop selection Shift+C<br>Create maximized selection (ratio:)<br>Maximize and center selection<br>Show selection grid | Podešavajuće isjecanje     Shift+C       I     Napravi maksimizirani odabir (omjer:)       Povećaj i centriraj odabir       I     Show selection grid  |  |
| Insert text into selection Ctrl+T<br>Insert overlay/watermark image                                                                 | Umetni tekst u odabrani dio Ctrl+T                                                                                                    |  |
| Cut - selection Ctrl+X<br>Cut - area outside of the selection                                                                       | Izreži - označeno Ctrl+X                                                                                                    |  |
| Crop selection Ctrl+Y<br>Auto crop borders Ctrl+Sh<br>Capture visible window area                                                   | Isjeci označeno Ctrl+Y dio na slici ili<br>t+Y Automatsko isjecanje rubova Ctrl+Shift+Y dio na slici ili<br>Uhvati vidljivi dio ekrana izvan označenog |  |
| Copy Ctrl+C<br>Paste Ctrl+V<br>Paste Special                                                                                        | Kopiraj Ctrl+C<br>Zalijepi Ctrl+V<br>I Posebno ljepljenje •<br>Izbriši (nčisti ekran) D                                                                |  |
|                                                                                                    |                                                                                                    |  |

Clear Clipboard

Isprazni međuspremnik

#### Vježba 1. – Učitavanje fotografije u program

- Na Desktopu napravimo mapu naziva Prezime fotografija
- Preuzeti fotografiju sa interneta CRKVA
   SVETOG MARKA u mapu pod nazivom Zagreb
- Otvorimo program IrfanView
- File (Datoteka) Open (Otvori) odaberemo sliku Zagreb1 iz mape

#### Vježba 2. – Rezanje dijela slike

- Lijevim klikom miša povući pravokutnik da označi samo crkvu bez okolnih zgrada
- Edit Cut-area outside of the selection
- (Uređivanje Izreži izvan označenog)
- Edit- Auto crop borders
- (Uređivanje Automatsko isjecanje ekrana)

# Vježba 3. – Unos teksta na fotografiju

- Označiti lijevim klikom miša mjesto gdje želimo tekst i razvući pravokutnik
- Edit- insert text into selection
- (Uređivanje- umetni tekst u odabrani dio)
- Choose Font
- Namjestimo Font Arial, Font style Bold, Size 18 i Color Red ->OK
- Unesemo u polje Text: CRKVA SVETOG MARKA
- OK

#### Vježba 4. – Spremanje obrađene fotografije u novu datoteku

- File Save as (Datoteka- Spremi kao)
- odabremo mapu Prezime fotografija datoteku nazovemo crkva1
- Save

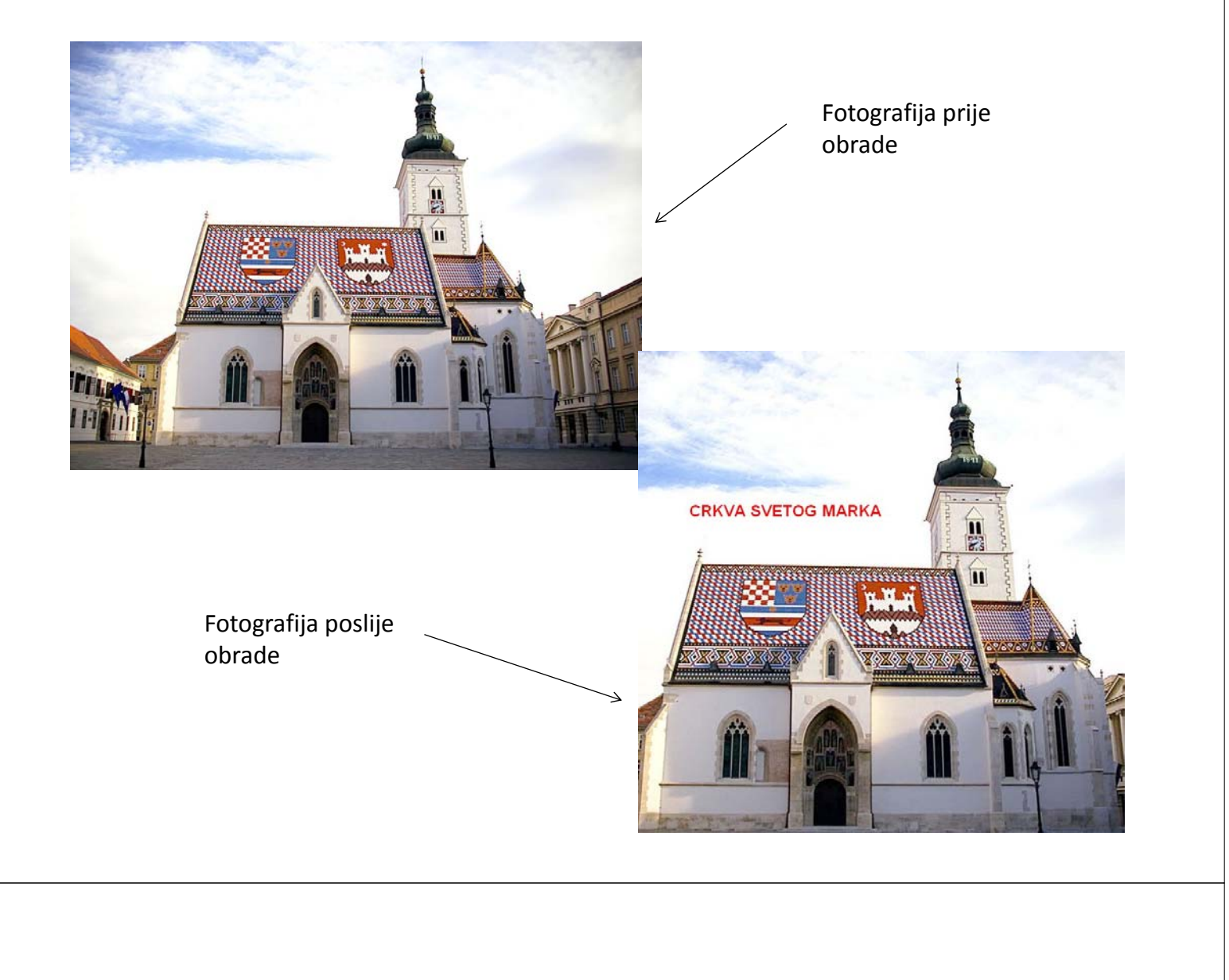

### Image (Slika)

|   | Image | Options                                      | View     | Help     |         |  |  |  |  |  |
|---|-------|----------------------------------------------|----------|----------|---------|--|--|--|--|--|
|   | Info  | mation                                       |          |          | Ι       |  |  |  |  |  |
|   | Crea  | nage                                         | Shift+N  |          |         |  |  |  |  |  |
|   | Crea  |                                              |          |          |         |  |  |  |  |  |
|   | Rota  | L                                            |          |          |         |  |  |  |  |  |
|   | Rota  | R                                            |          |          |         |  |  |  |  |  |
| _ | Cust  | Ctrl+U                                       |          |          |         |  |  |  |  |  |
|   | Verti | cal Flip                                     |          |          | ۷       |  |  |  |  |  |
|   | Horiz | Horizontal Flip                              |          |          |         |  |  |  |  |  |
|   | Resia | Ctrl+R                                       |          |          |         |  |  |  |  |  |
|   | Char  | nge canvas                                   | s size   |          | Shift+V |  |  |  |  |  |
|   | Add   | Ctrl+D                                       |          |          |         |  |  |  |  |  |
|   | Incre | ease Color                                   | Depth.   |          |         |  |  |  |  |  |
|   | Decr  | Decrease Color Depth<br>Convert to Grayscale |          |          |         |  |  |  |  |  |
|   | Conv  |                                              |          |          |         |  |  |  |  |  |
|   | Shov  | v channel                                    |          |          |         |  |  |  |  |  |
|   | Nega  | ative                                        |          |          |         |  |  |  |  |  |
|   | Colo  | r correctio                                  | ns       |          | Shift+0 |  |  |  |  |  |
|   | Histo | gram                                         |          |          | Shift+F |  |  |  |  |  |
|   | Auto  | adjust col                                   | ors      |          | Shift+L |  |  |  |  |  |
|   | Shar  | pen                                          |          |          | Shift+S |  |  |  |  |  |
|   | Red   | eye reduc                                    | tion (se | lection) | Shift+Y |  |  |  |  |  |
|   | Effe  | Effects                                      |          |          |         |  |  |  |  |  |
|   | Swap  | o Colors                                     |          |          |         |  |  |  |  |  |
|   | Palet | te                                           |          |          |         |  |  |  |  |  |

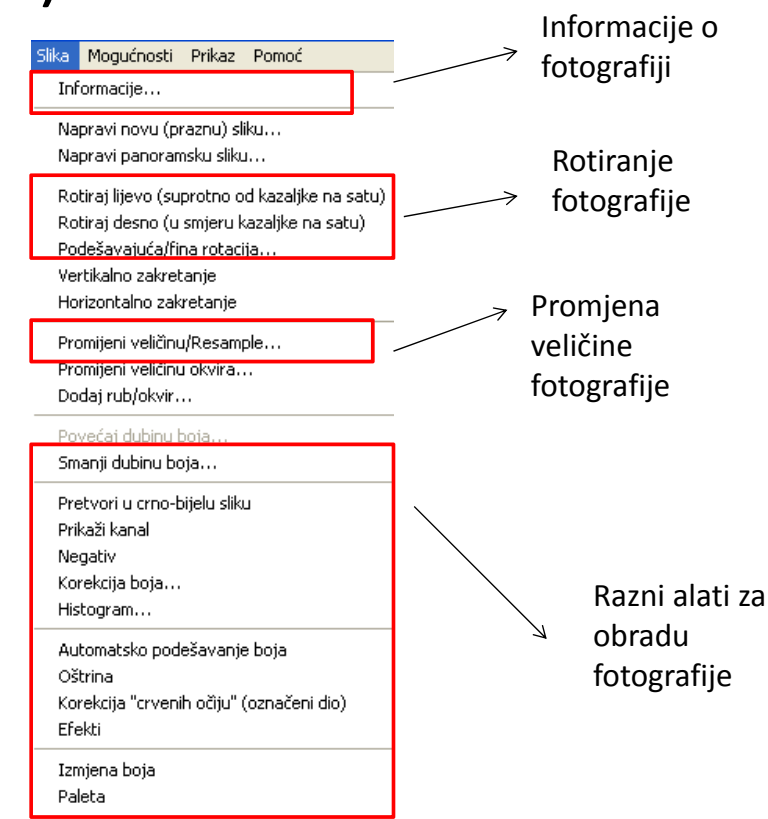

# Vježba 5. – Rotiranje fotografije

- Downloadati fotografiju s interneta ROTIRANA FOTOGRAFIJA
- Image (Slika) Rotate Right (Rotiraj desno)
- Postoji i rotacija u lijevo, ovisno koja nam je potrebna

#### Vježba 6. – Zrcaljenje fotografije

- Image (Slika) Horizontal Flip (Horizontalno zakretanje)
- Postoji i vertikalno zakretanje, za ovu vježbu samo trebali horizontalno

#### Vježba 7. – Promjena rezolucije fotografije

- Image (Slika)
- Resize/ Resample (Promjeni veličinu)

|                                                                                          | Resize/Resample image                                                                                                    | ×                                                                                                    |                                                                            |
|------------------------------------------------------------------------------------------|----------------------------------------------------------------------------------------------------|----------------------------------------------------------------------------------------------------|----------------------------------------------------------------------------|
| trenutna ———<br>rezolucija<br>fotografije                                                | Current size: 1024 x 768 Pixels<br>New size: 1024 x 768 Pixels<br>Set new size:<br>Width: 1024<br>Units: O pixels O cm O inches<br>Set new size as percentage of original:                              | Some standard dimensions (pixels):<br>New size:  (ratio option used)<br>640 x 480 Pixels<br>800 x 500 Pixels<br>1024 x 768 Pixels<br>1920 x 1080 Pixels<br>Best fit to desktop<br>Desktop size (no aspect ratio) | odaberemo<br>željenu<br>rezoluciju od<br>nekih<br>standarnih<br>rezolucija |
| program sam<br>proporcionaln<br>o mjenja<br>visinu u<br>odnosu na<br>širinu i<br>obrnuto | Width:       100       2       Height:       100       2         Image: Preserve aspect ratio (proportional)       Apply sharpen after Resample         DPI:       100       (auto calc. for cm/inches) | Half Double Size method:  Resample (better quality) Resample filter (enlarging only): Lanczos (slowest) Resize (faster) Cancel                                                                                   | ili utipkamo<br>sami koju<br>želimo                                        |

#### Vježba 8. – Promjena veličine fotografije

- Image (Slika)
- Resize/ Resample (Promjeni veličinu)

|                                                                 | Resize/Resample image                                                                                                    |
|-----------------------------------------------------------------|----------------------------------------------------------------------------------------------------|
| Odaberemo veličinu<br>u centimetrima                            | Current size:       640 x 480 Pixels         New size:       394 x 295 pixels             O 640 x 480 Pixels                                                                                                    |
| utipkamo<br>veličinu koju<br>želimo<br>program sam              | O Set new size:     Width: 10     Height: 7.50     Units: ○ pixels ○ cm ○ inches     O Set new size as percentage of original:     Width: 100 % Height: 100 % Half Double                                                                                                    |
| proporcionalno mjenja<br>visinu u odnosu na širinu i<br>obrnuto | <ul> <li>Size method:</li> <li>Preserve aspect ratio (proportional)</li> <li>Apply sharpen after Resample</li> <li>DPI: 100 (auto calc. for cm/inches)</li> <li>Size method:</li> <li>Resample (better quality)</li> <li>Resample filter (enlarging only):</li> <li>Lanczos (slowest)</li> <li>Resize (faster)</li> </ul> |
|                                                                 | OK Cancel                                                                                                    |

# Vježba 9.– Dodavanje okvira

- Image (Slika)
- Add border/frame (Dodaj rub/okvir)

|                 | Create picture frame                                                                                                    | $\mathbf{X}$                             |             |
|-----------------|----------------------------------------------------------------------------------------------------|------------------------------------------|-------------|
| Odabir          | Frame style (default names):                                                                                                    |                                          |             |
| okvira          | Gray gradient (with inner + outer color)<br>Red gradient (with inner + outer color)<br>Green gradient (with inner + outer color)<br>Black with a gray line and dark gray border<br>Black with a gray line and dark gray border<br>Black with a gray border<br>Plain black<br>White with black inner edge<br>Plain white<br>Dark gradient<br>Mono gray with inlay<br>Gray with black inner and outer border<br>Plain gray<br>Warm<br>Cold | Preview:                                 |             |
| velicina rubova | Frame size:                                                                                                    | C Frame colors:                          | Boje rubova |
|                 | Border-1 (outer) size: 1 pixels                                                                                                    | Border-1 (outer) color: Choose           |             |
|                 | Border-2 size: 10 pixels                                                                                                    | Border-2 color: Choose                   |             |
| $\swarrow$      | Border-3 size: 1 pixels                                                                                                    | Border-3 color: Choose                   | K           |
|                 | Border-4 (inner) size: 5 pixels                                                                                                    | Border-4 (inner) color: Choose           |             |
|                 | Auto-load default sizes on style change                                                                                                    | Auto-load default colors on style change |             |
|                 | ОК                                                                                                    | Cancel                                   |             |

#### Vježba 10. – Pretvaranje u crno-bijelu sliku

- Image (Slika)
- Convert to Grayscale (Pretvori u crno-bijelu sliku)

#### Vježba 11.- Spremanje fotografije u drugi format

#### • File (Datoteka) – Save As (Spremi kao)

| Dosadašnji format                                                                                                    | Na kraju kliknemo Save                                 |
|----------------------------------------------------------------------------------------------------|--------------------------------------------------------|
| Upišemo novi naziv d                                                                                                    | latoteke                                               |
| File name:       rijeka1         Save as type:       JPG - JPG/JPEG Format         BMP - Windows Bitmap         Recent folders:       ECW - Enhanced Compressed Wavelet         EMF - Enhanced Windows Metafile         FSH - EA Sports         GIF - Compuserve GIF         ICO - Windows Icon         JLS - JLS Format         JPG - JPG/JPEG Format         JPG - JPG/JPEG Format         JPM - JPM Format         JPM - JPM Format         PCX - Zsoft Paintbrush         PBM - Portable Bitmap         PDF - Portable Document Format         PGM - Portable Raymap         PNG - Portable Retwork Graphics         PPM - Portable PixeImap         RAW - RAW Image Data         TGA - Truevision Targa         TIF - Tagged Image File Format         WEBP - Weppy File Format | Save<br>Cancel<br>Odaberemo jedan od ponuđenih formata |
|                                                                                                    | Ectografija prije                                      |
| AND AND AND AND AND AND AND AND AND AND                                                                                                    |                                                        |

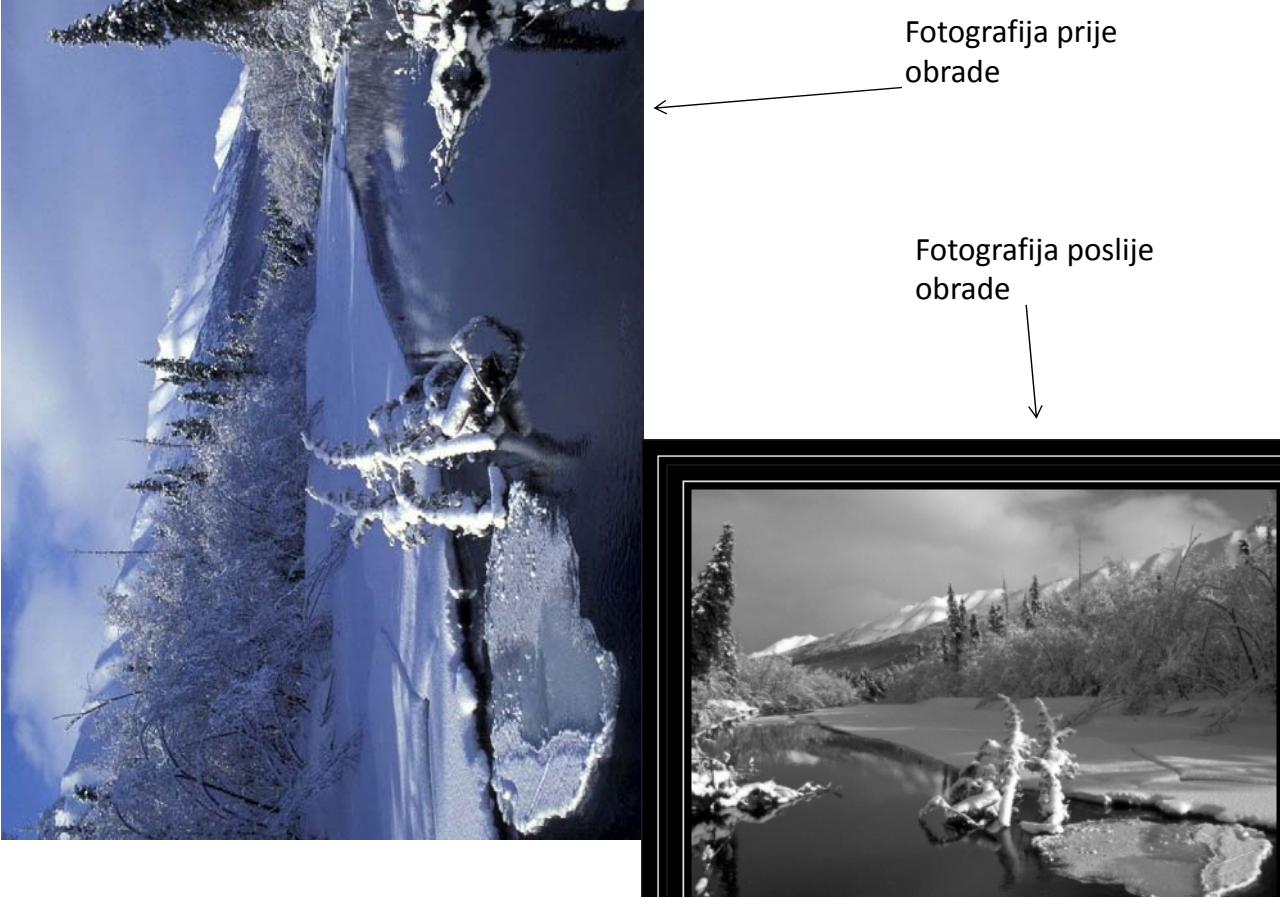

## Vježba 12. – Osvjetljenje i intezitet fotografije

- Preuzeti fotogarfiju s interneta: TRAKOŠĆAN
- Image (Slika)
- Color corrections (Korekcija boja)

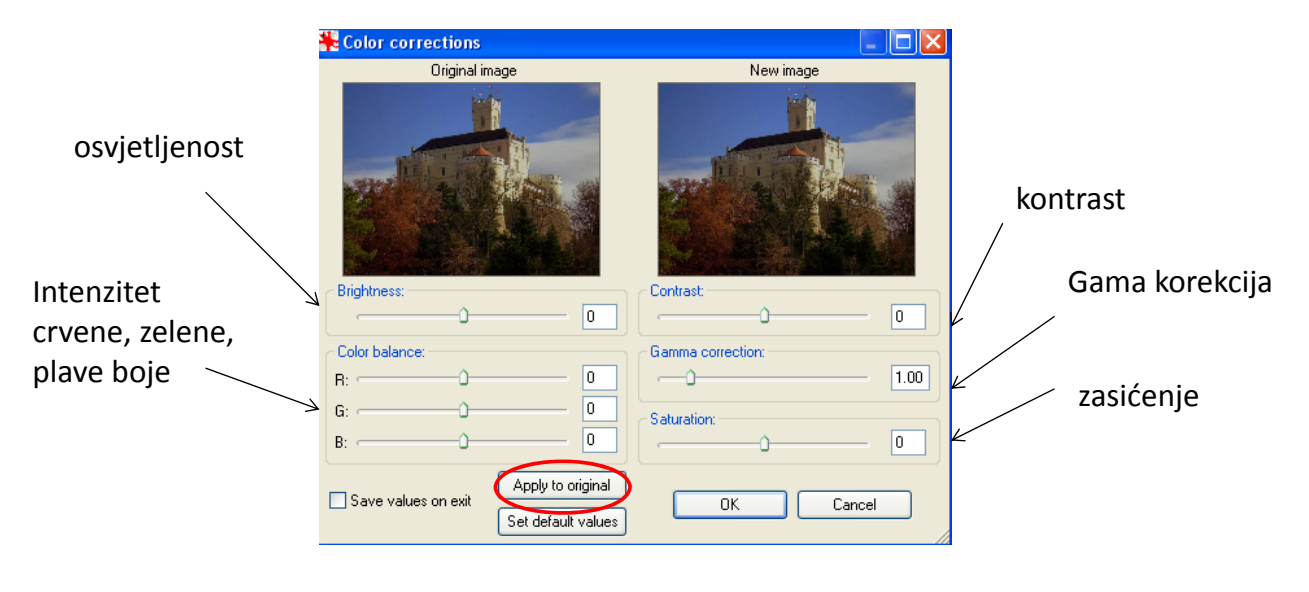

#### Vježba 13.– Automatsko podešavanje boja

- Preuzeti sliku s interneta: LAMPA U TAMI
- Image (Slika)
- Auto adjust colors (Automatsko podešavanje boja)

#### Vježba 14. – Popravljanje "crvenih očiju"

- Preuzeti sliku s interneta: CRVENE OČI NA FOTOGRAFIJI
- Označiti oko
- Image (Slika)
- Red eye reduction (Korekcija "crvenih očiju")

# Vježba 15.– Efekti na fotografiji

- Preuzeti sliku s interneta: JEZERO
- Image (Slika)
- Effects (Efekti) Effects browser (Preglednik efekta)

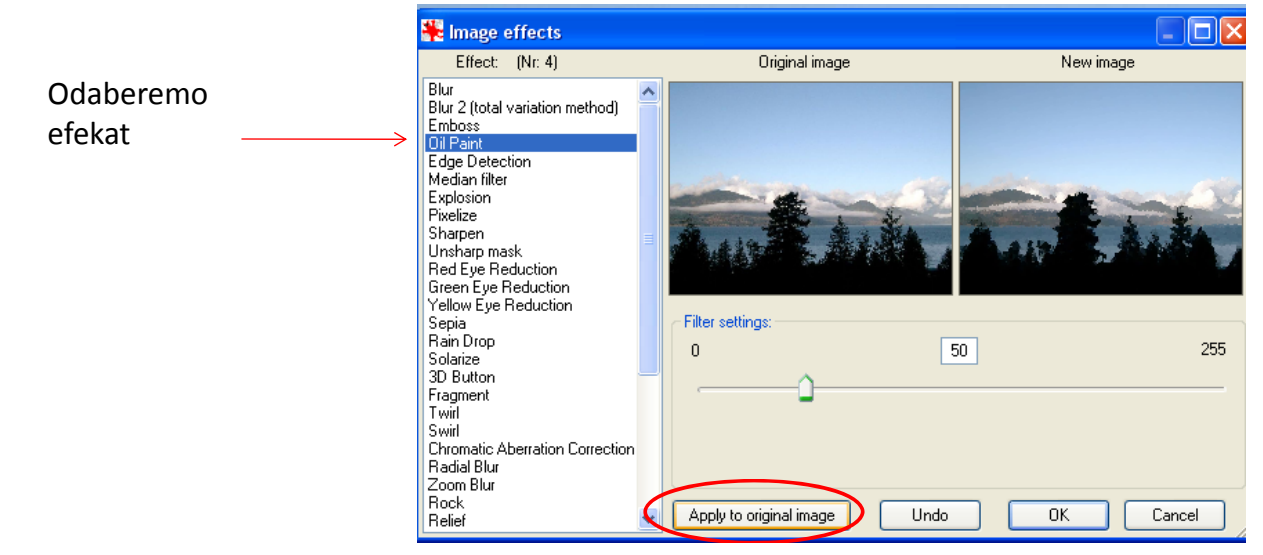

# Vježba 16. - Podešavajuća/fina rotacija

- Preuzeti sliku s interneta: NAKOŠENA FOTOGRAFIJA
- Image (Slika)
- Costume/fine rotation (Podešavajuća/fina rotacija)

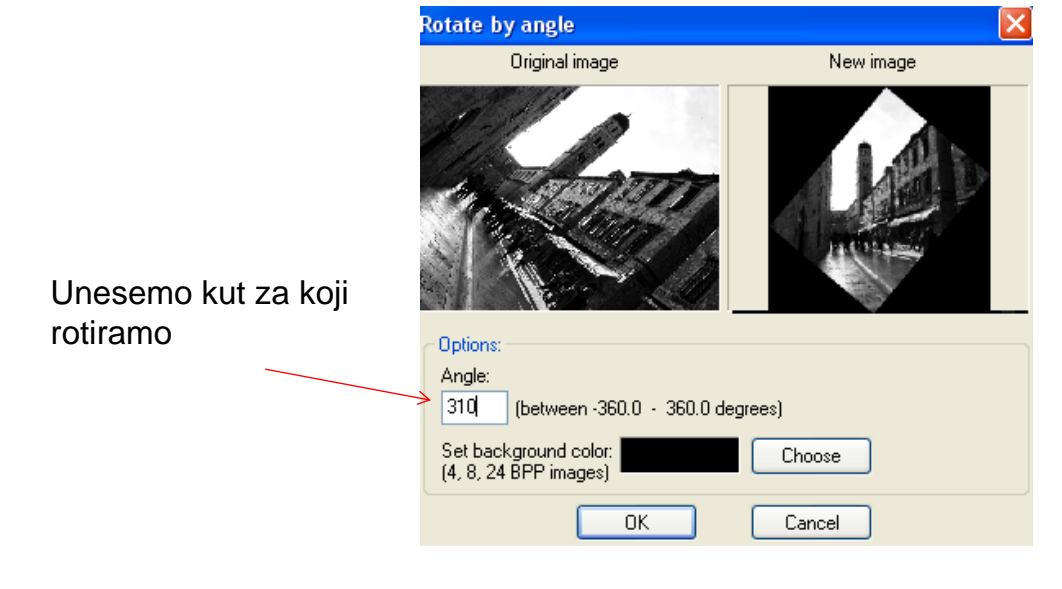

# Vježba 17. – Izrezivanje i dodavanje teksta

 Rotiranu sliku Dubrovnika izreži u pravokutnik kojem dužina treba biti 10cm i napiši tekst, slično kao na ovom primjeru

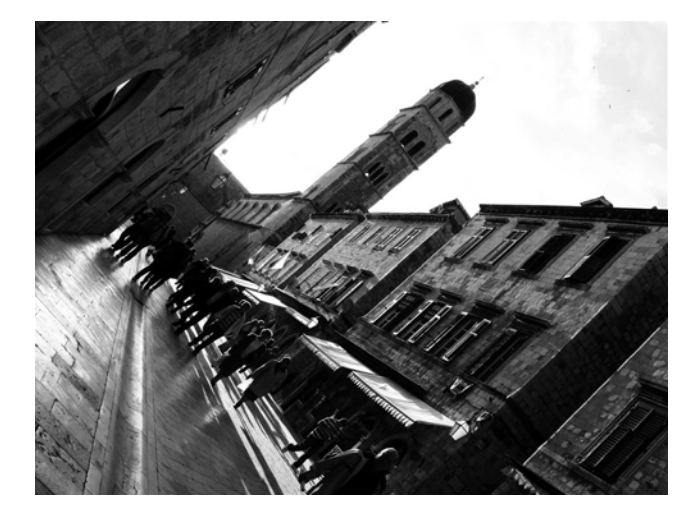

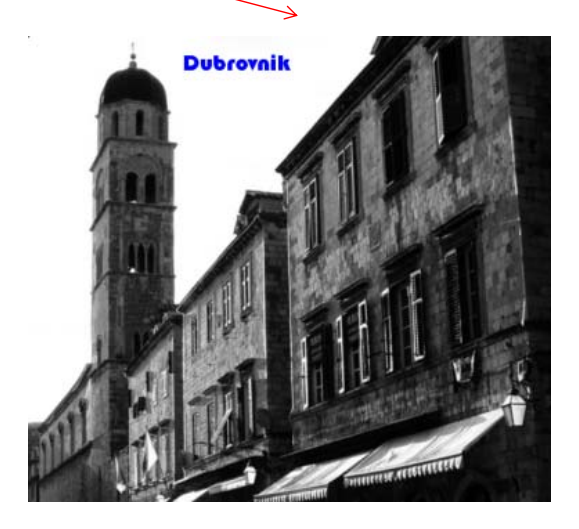

# Vježba 18. - Promjena rezolucije

- Za preuzetu fotografiju JEZERO:
- Promjeni rezoluciju fotografiji jezero u 800x600 i 640x480, spremi ih pod nazivom jezero1 i jezero2 i usporedi veličine datoteke nakon promjene rezolucije, tako da provjeriš za svaku na Image (Slika)->Information (Informacije) podatke koje se traže u tablici

| fotografija/informacije | jezero | o.jpg  | jezero1.jpg    | jezero2 .jpg   |  |
|-------------------------|--------|--------|----------------|----------------|--|
| Current size:           | Х      | Pixels | 800x600 Pixels | 640x480 Pixels |  |
| Disk size:              |        |        |                |                |  |

# Vježba 19. – Promjena formata fotografije

- Fotografiji jezero.jpg promjeni format u bmp, gif, tif i spremi ih pod nazivom jezero
- Usporedi informacije tako da ispuniš ovu tablicu

| format/informacije | jezero.jpg | jezero.bmp | jezero.gif | jezero.tif |
|--------------------|------------|------------|------------|------------|
| Disk size:         |            |            |            |            |